## Plant による研修のキャンセル方法について

※管理職に事前に了承を得て、キャンセルを行ってください。 なお、受講ステータスが「受講決定」となった研 修をキャンセルする場合は、事前に研修主催者に相談してください。

 Plant にログインし、以下 の手順で、キャンセルする研 修を選択する。

「研修申込状況」をクリック
 キャンセルしようとする研し
 修の「確認」をクリック

| 利用者TOP                    | <ul> <li>① <sup>①</sup> <sup>① 重点目標</sup></li> <li>② <sup>研修検索</sup></li> <li>①</li> </ul> |                | 🛃 研修申込状況  | ■受講履歴 |              |         |    |
|---------------------------|--------------------------------------------------------------------------------------------|----------------|-----------|-------|--------------|---------|----|
| 研修申込状況検索 検索条件初期化          |                                                                                            |                |           |       |              |         |    |
| 研修名<br>開催日 2024/          | 56/27 1 ~ 年 /月/日 1                                                                         | 97             | ~         |       |              |         |    |
| <b>検索</b> 検索条件初期化<br>全 7件 |                                                                                            |                |           |       |              |         |    |
| 開催日                       | 研修名                                                                                        |                | 研修実施・運営者  | 指標/一般 | 申込日          | 受講ステータス | 確認 |
| 2024/4/1(月)               | 外国人児童生徒等の日本語指導                                                                             |                | 東京学芸大学    | 一般    | 2024/5/22(水) | 受講決定    | 確認 |
| 2024/7/30(火)              | 1★申し込まないでください【テスト研修】○○研修会                                                                  | (三者承認)         | 香川県教育センター | 指標    | 2024/4/30(火) | 承認中     | 確認 |
| 2024/7/30(火)              | <u>3 ★申し込まないでください【テスト研修】OO研修会</u><br>認 <u>)</u>                                            | (事務所のみ承        | 香川県教育センター | 指標    | 2024/4/30(火) | 申込中     | 確認 |
| 2024/7/30(火)              | <u>0 ★申し込まないでください【テスト研修】OO研修会</u><br>認済み)                                                  | <u>(受講決定・承</u> | 香川県教育センター | 指標    | 2024/4/5(金)  | 受講決定    | 確認 |
| 2024/7/30(火)              | 【テスト研修】〇〇研修会                                                                               |                | 香川県教育センター | 指標    | 2024/4/26(金) | 申込中     | 確認 |
| 2024/8/16(金)              | 4★申し込まないでください【テスト研修】○○研修会                                                                  | (承認不要)         | 香川県教育センター | 指標    | 2024/6/27(木) | キャンセル   | 確認 |
| 2024/8/16(金)              | 4★申し込まないでください【テスト研修】○○研修会                                                                  | (承認不要)         | 香川県教育センター | 指標    | 2024/6/27(木) | #idth 2 | 確認 |

2. 詳細画面でキャンセルする。

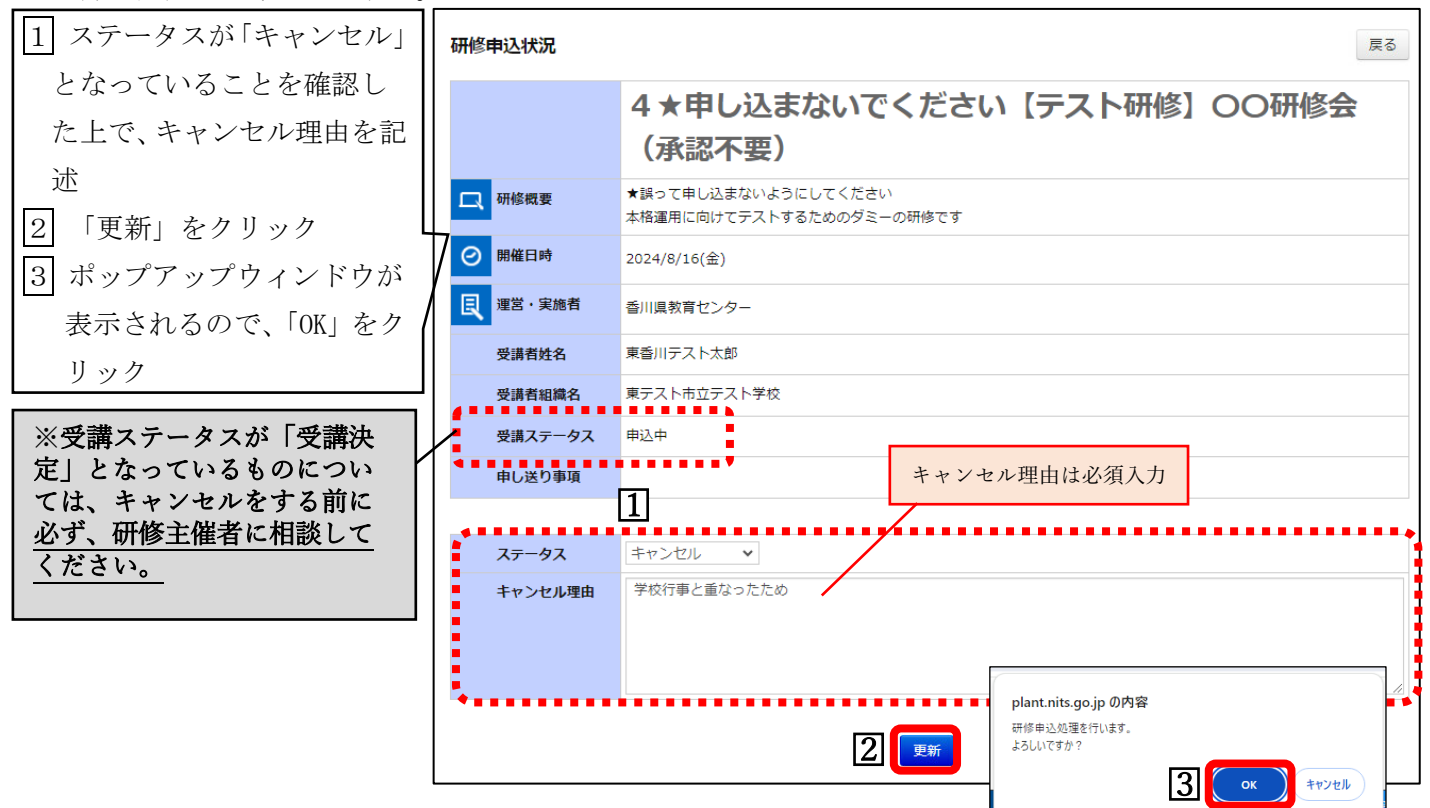

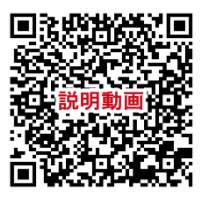